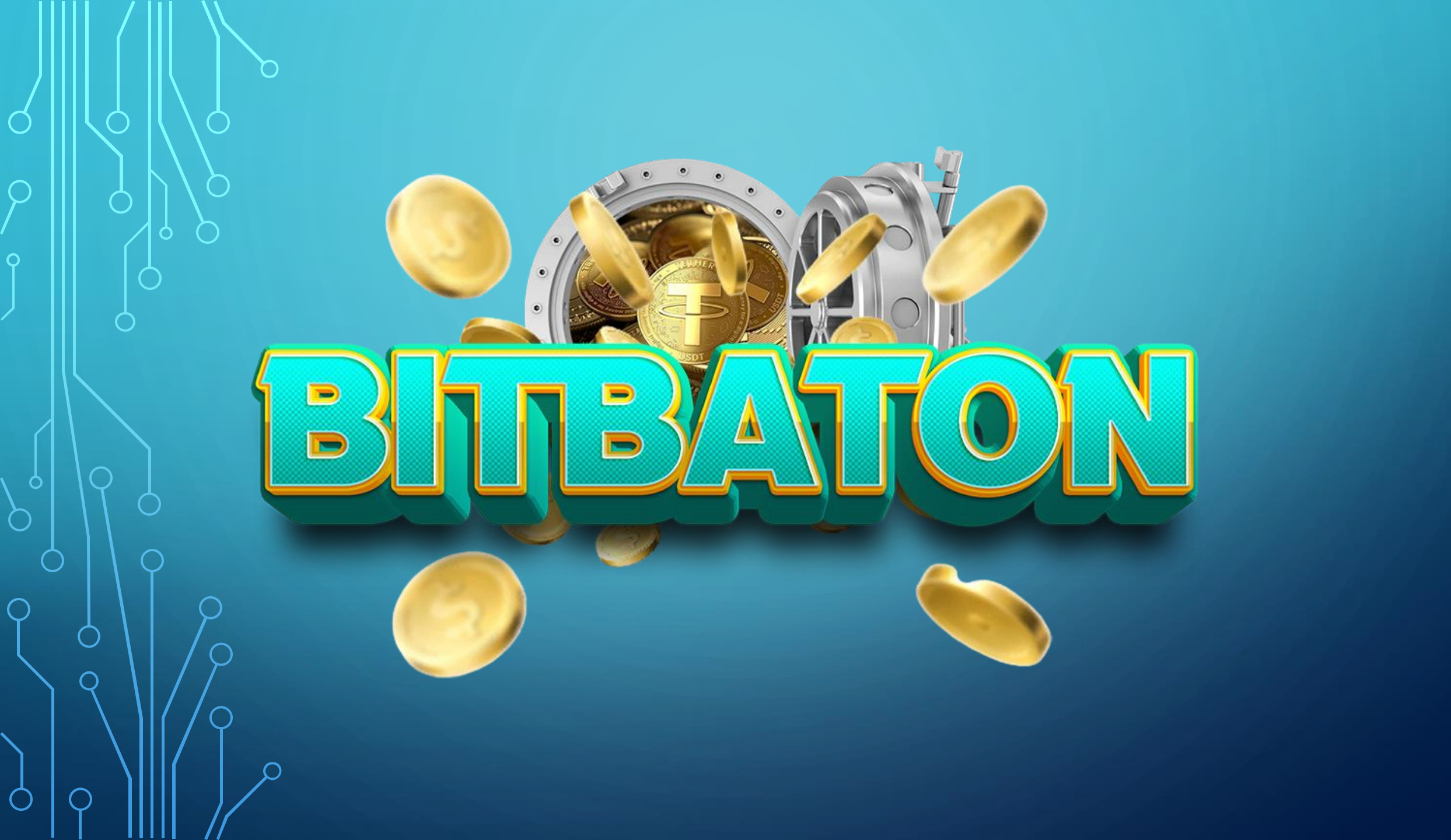

## WHAT IS BITBATON?

BitBaton is an advertising platform where our members can promote their business or ventures within our network. You will have the ability to place banners or text ads on our website where our members will be able to click and engage with your placement.

Many online marketers use websites like ours to promote their businesses. We get thousands of views to our website which can increase your visibility to other people. Our ad credits are done by impressions. Which means when you place an ad on our website, you will be in rotation with other members of our site. When your banner or text is displayed on a page, that is considered 1 impression which is 1 ad credit.

We have 6 packages on our platform at the moment. We may add more in the future but for now we have a Feeder version and an Elite Version.

Feeder 1 cost \$12 Feeder 2 cost \$ 22 Feeder 3 cost \$52

Elite 1 cost \$105 Elite 2 cost \$205 Elite 3 cost \$505

### **ADVERTISE YOUR BUSINESS!**

Exposure is key to success and getting leads for your business. We will share your banners on our website to our members and also in text format. Following is what your will receive when you purchase a package. At the \$12 level, you will get the amazing financial and mindset books in digital format. Plus the credits below.

Feeder 1 – 1000 Banners and Text Ad Credits Feeder 2 - 2000 Banners and Text Ad Credits Feeder 3 – 3000 Banners and Text Ad Credits

Elite 1 – 10000 Banners and Text Ad Credits Elite 2 – 20000 Banners and Text Ad Credits Elite 3 – 30000 Banners and Text Ad Credits

We will also continue to add digital products each month and also exclusive packages where members will require to purchase a new package in a level we will place the new digital product.

### **NEW! FULL PAGE ADVERTISING SERVICE!**

We added a new addition on our platform. It's a full page ad service where we pay our members to view ads for 10 to 15 sec.

Packages cost as follows:

16 Views - \$1 80 Views - \$5 160 Views - \$10 320 Views - \$20 640 Views - \$40

Free and Paid Members can earn from viewing ads. Here are the limits. All members are paid \$0.05 per page view.

FREE Members can view up to 10 Pages Per Day for 15 sec per session. Paid Members can view up to 20 Pages Per Day for 10 sec per session.

Once you finished viewing an ad, images will appear on the top of the page for you to click on the double image, then you can proceed to move on to the next ad.

# **INSTANT BONUSES!**

One of the best things about our program is the Instant Bonuses. When you refer someone into our system and purchases any pack, you get paid no matter where you are in the system. What does that mean? If you have a package in Feeder 1 (\$12) and one of your referrals joins Elite 3, which is \$505. You will get paid \$100 instantly.

Here are the bonuses you will receive when your referral purchases a package.

Feeder 1 - \$2 Feeder 2 - \$5 Feeder 3 - \$10 Elite 1 - \$20 Elite 2 - \$50 Elite 3 - \$100

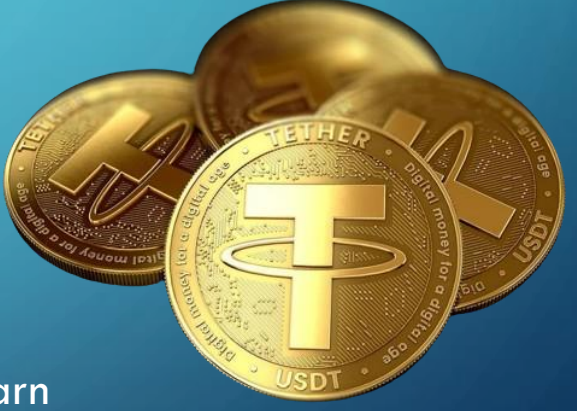

Reminder, you do not need to have a package in the system to earn These commissions.

You can withdraw at anytime.

Unlimited potential. You can invite as many people and collect those commissions.

# OUR 2X3 FORCED MATRIX BONUS PLAN

Our Powerful 2x3 Forced Matrix is like no other. You are paid per member, per spot, per level which means you are paid before you cycle. No waiting to fill all spots to get paid. When you refer someone and purchases a pack, they will land on your matrix. Please note, they will be in your matrix you are a part of. So, if you are in Feeder1 and they purchase Feeder 1, they will be in you matrix. But if your referral purchase a higher pack and you are not in that pack, they will be passed up to your upline. Good news is when you decide to upgrade to the next pack and when your referral re-enters after cycle, they will land in your matrix.

As mentioned before, you still get the instant bonus even if you are not in that package because the Sponsor Instant Bonus is a whole separate payplan.

We pay per member, per level. Also, each Package is a manual upgrade.

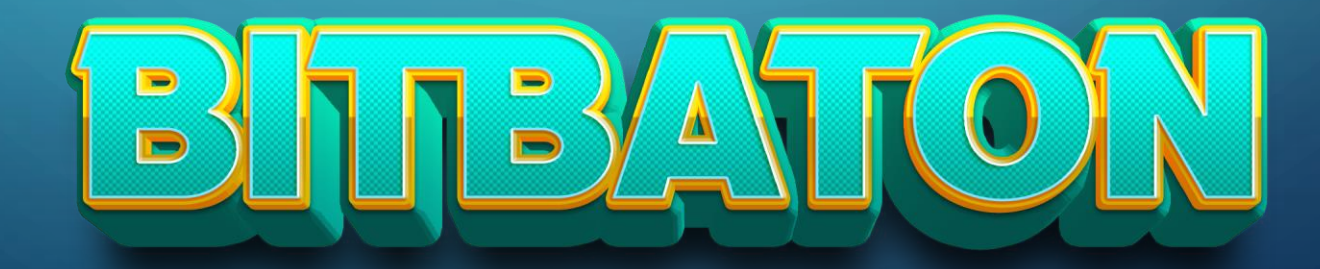

# OUR 2X3 FORCED MATRIX BONUS PLAN

#### BITBATON FEEDER 1 2X3 REGULAR FORCED MATRIX WITH INSTANT SPONSOR BONUS AND AUTO RE-ENTRY!

| LEVEL | COST | SERVER<br>FEE | INSTANT<br>BONUS | MEMBERS | PAY PER<br>MEMBER | RE-ENTRY | TOTAL   |
|-------|------|---------------|------------------|---------|-------------------|----------|---------|
| 1     | \$12 | \$2           | \$2              | 2       | \$1               |          | \$2     |
| 2     |      |               |                  | 4       | \$2               |          | \$8     |
| 3     |      |               |                  | 8       | \$3.75            | 1        | \$30    |
|       |      |               |                  |         |                   | TOTAL:   | \$40.00 |

#### **BITBATON FEEDER 2**

#### 2X3 REGULAR FORCED MATRIX WITH INSTANT SPONSOR BONUS AND AUTO RE-ENTRY!

| LEVEL | соѕт | SERVER<br>FEE | INSTANT<br>BONUS | MEMBERS | PAY PER<br>MEMBER | RE-ENTRY | TOTAL   |
|-------|------|---------------|------------------|---------|-------------------|----------|---------|
| 1     | \$22 | \$2           | \$5              | 2       | \$2               |          | \$4     |
| 2     |      |               |                  | 4       | \$3               |          | \$12    |
| 3     |      |               |                  | 8       | \$7.50            | 1        | \$60    |
|       |      |               |                  |         |                   | TOTAL:   | \$76.00 |

#### BITBATON FEEDER 3 2X3 REGULAR FORCED MATRIX WITH INSTANT SPONSOR BONUS AND AUTO RE-ENTRY!

| LEVEL | COST | SERVER<br>FEE | INSTANT<br>BONUS | MEMBERS | PAY PER<br>MEMBER | RE-ENTRY | TOTAL    |
|-------|------|---------------|------------------|---------|-------------------|----------|----------|
| 1     | \$52 | \$2           | \$10             | 2       | \$5               |          | \$10     |
| 2     |      |               |                  | 4       | \$5               |          | \$20     |
| 3     |      |               |                  | 8       | \$23.75           | 1        | \$190    |
|       |      |               |                  |         |                   | TOTAL:   | \$220.00 |

# OUR 2X3 FORCED MATRIX BONUS PLAN

| BITBATON ELITE 1                                                        |       |               |                  |         |                   |          |          |  |  |  |
|-------------------------------------------------------------------------|-------|---------------|------------------|---------|-------------------|----------|----------|--|--|--|
| 2X3 REGULAR FORCED MATRIX WITH INSTANT SPONSOR BONUS AND AUTO RE-ENTRY! |       |               |                  |         |                   |          |          |  |  |  |
| LEVEL                                                                   | COST  | SERVER<br>FEE | INSTANT<br>BONUS | MEMBERS | PAY PER<br>MEMBER | RE-ENTRY | TOTAL    |  |  |  |
| 1                                                                       | \$105 | \$5           | \$20             | 2       | \$10              |          | \$20     |  |  |  |
| 2                                                                       |       |               |                  | 4       | \$20              |          | \$80     |  |  |  |
| 3                                                                       |       |               |                  | 8       | \$37.50           | 1        | \$300    |  |  |  |
|                                                                         |       |               |                  |         |                   | TOTAL:   | \$400.00 |  |  |  |

#### **BITBATON ELITE 2**

#### 2X3 REGULAR FORCED MATRIX WITH INSTANT SPONSOR BONUS AND AUTO RE-ENTRY!

| LEVEL | COST  | SERVER<br>FEE | INSTANT<br>BONUS | MEMBERS | PAY PER<br>MEMBER | RE-ENTRY | TOTAL    |
|-------|-------|---------------|------------------|---------|-------------------|----------|----------|
| 1     | \$205 | \$5           | \$50             | 2       | \$20              |          | \$40     |
| 2     |       |               |                  | 4       | \$30              |          | \$120    |
| 3     |       |               |                  | 8       | \$75.00           | 1        | \$600    |
|       |       |               |                  |         |                   | TOTAL:   | \$760.00 |

#### BITBATON ELITE 3 2X3 REGULAR FORCED MATRIX WITH INSTANT SPONSOR BONUS AND AUTO RE-ENTRY!

| LEVEL | COST  | SERVER<br>FEE | INSTANT<br>BONUS | MEMBERS | PAY PER<br>MEMBER | RE-ENTRY | TOTAL      |
|-------|-------|---------------|------------------|---------|-------------------|----------|------------|
| 1     | \$505 | \$5           | \$100            | 2       | \$50              |          | \$100      |
| 2     |       |               |                  | 4       | \$50              |          | \$200      |
| 3     |       |               |                  | 8       | \$237.50          | 1        | \$1,900    |
|       |       |               |                  |         |                   | TOTAL:   | \$2,200.00 |

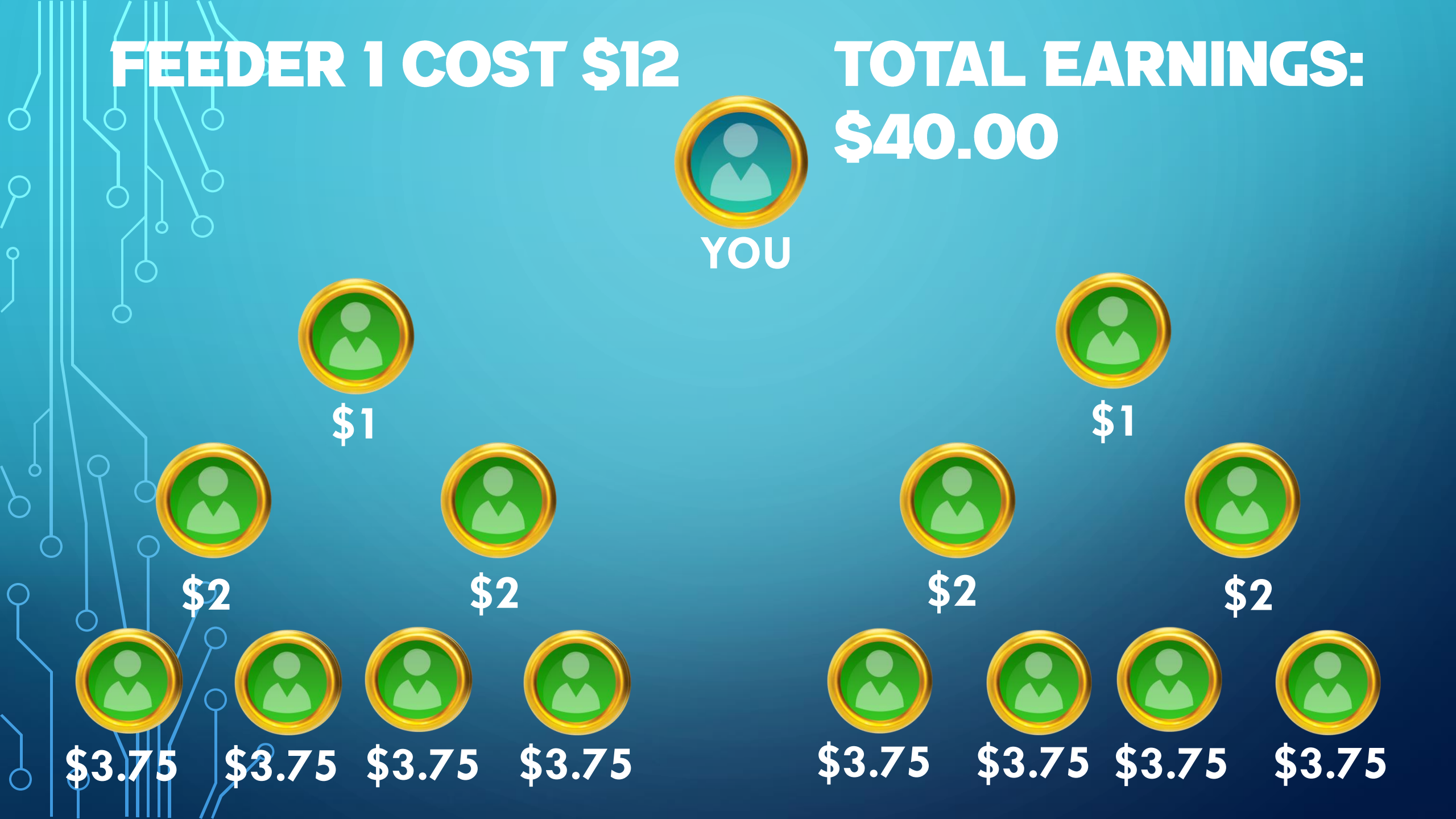

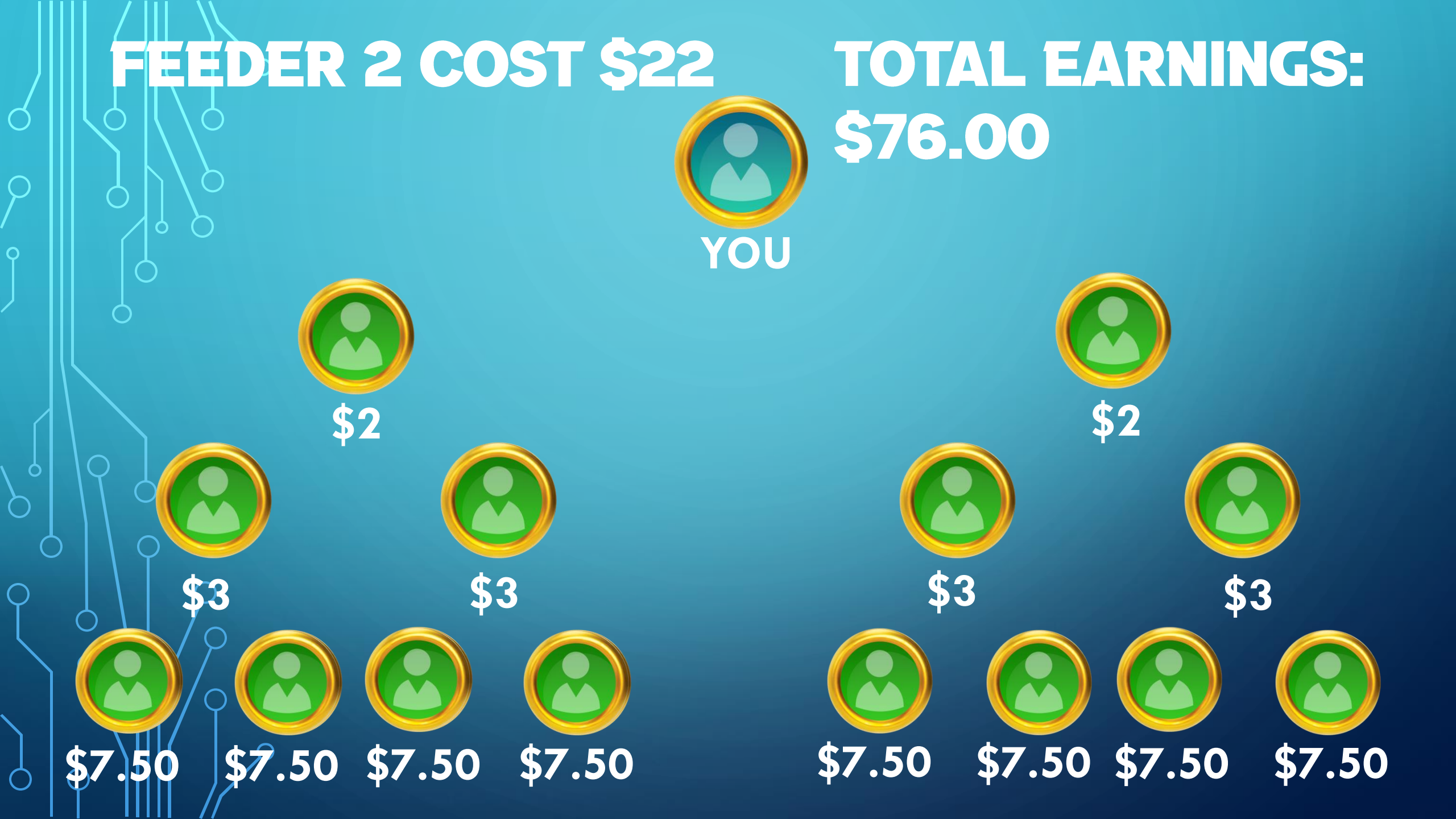

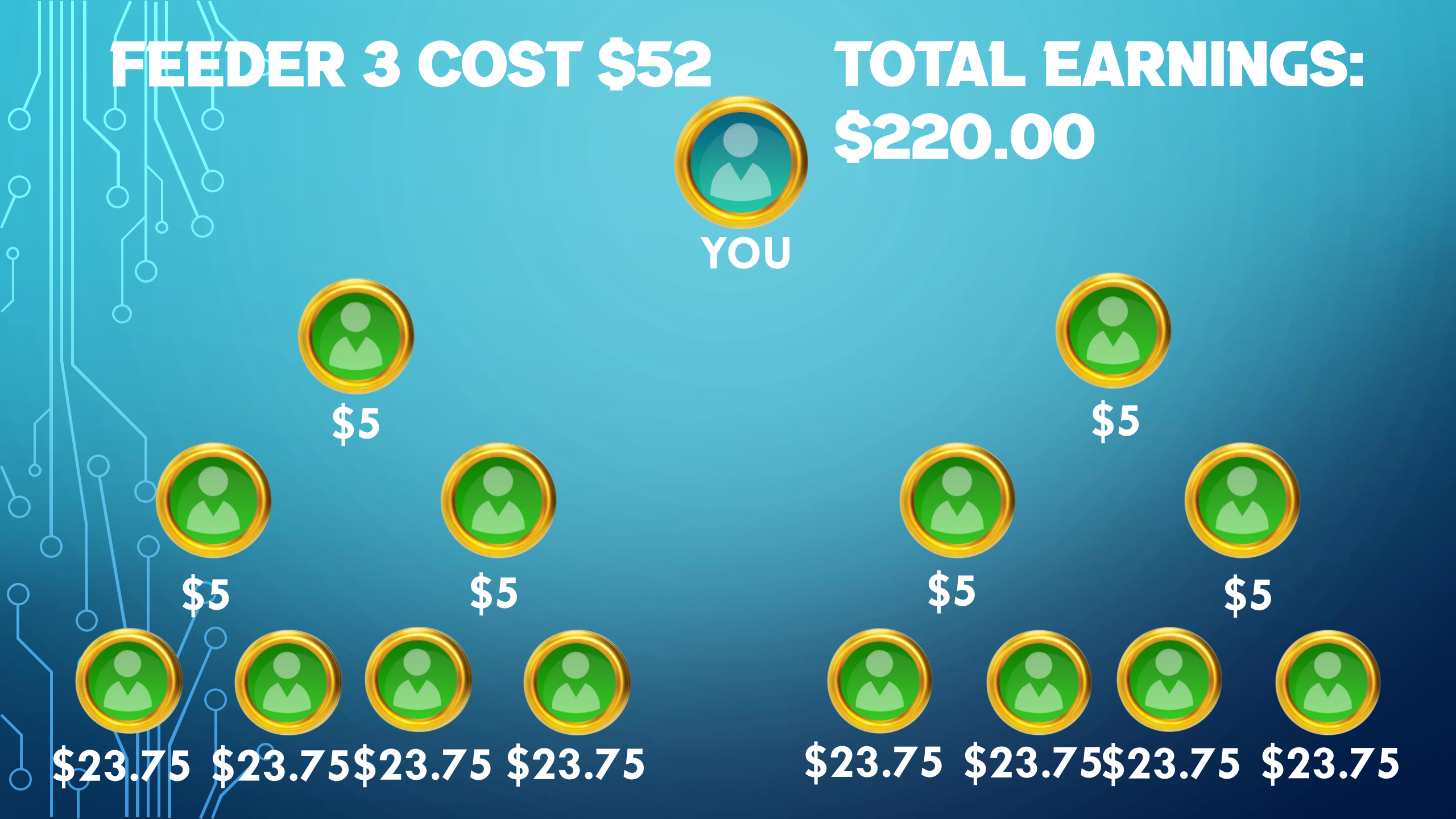

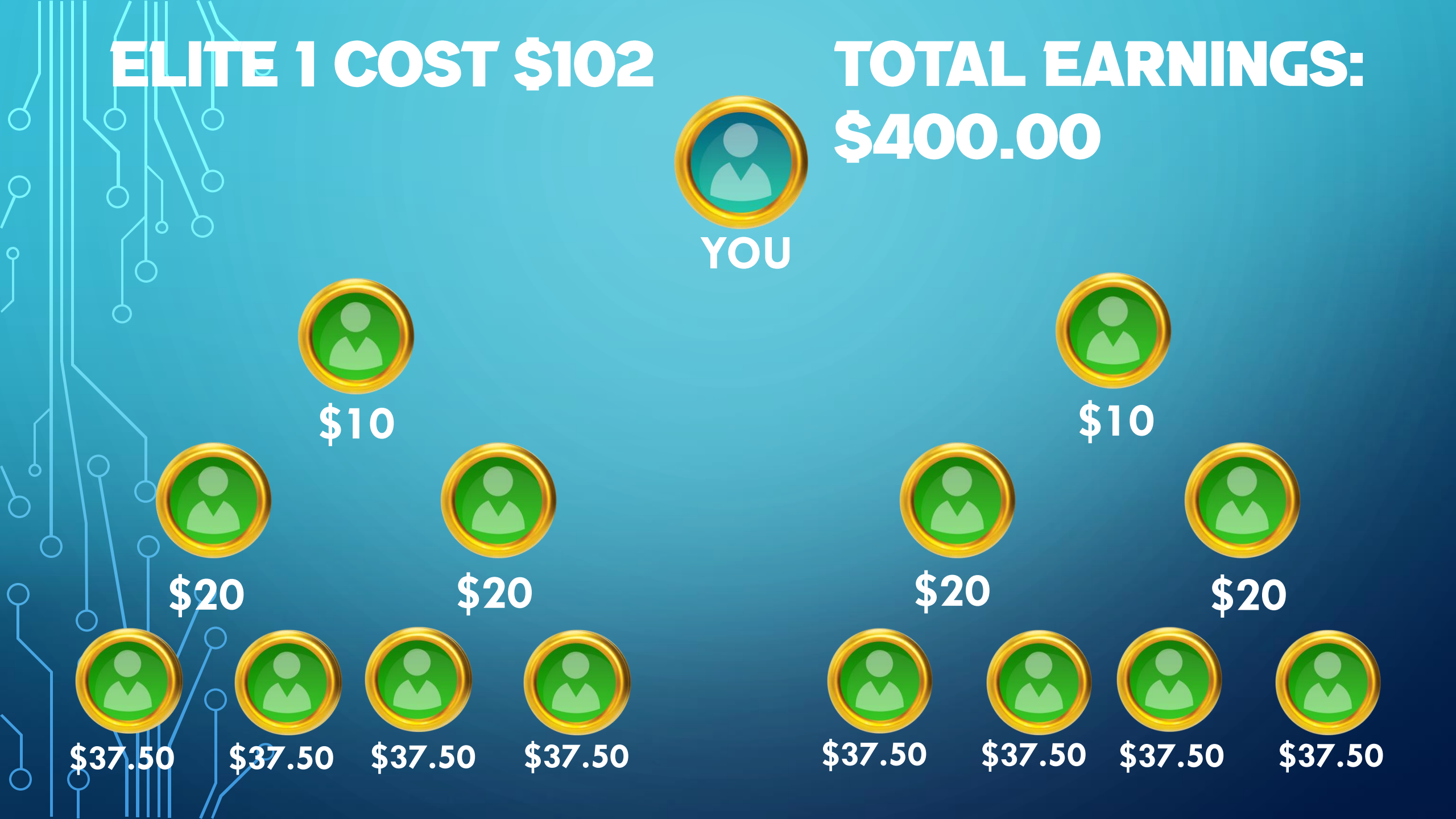

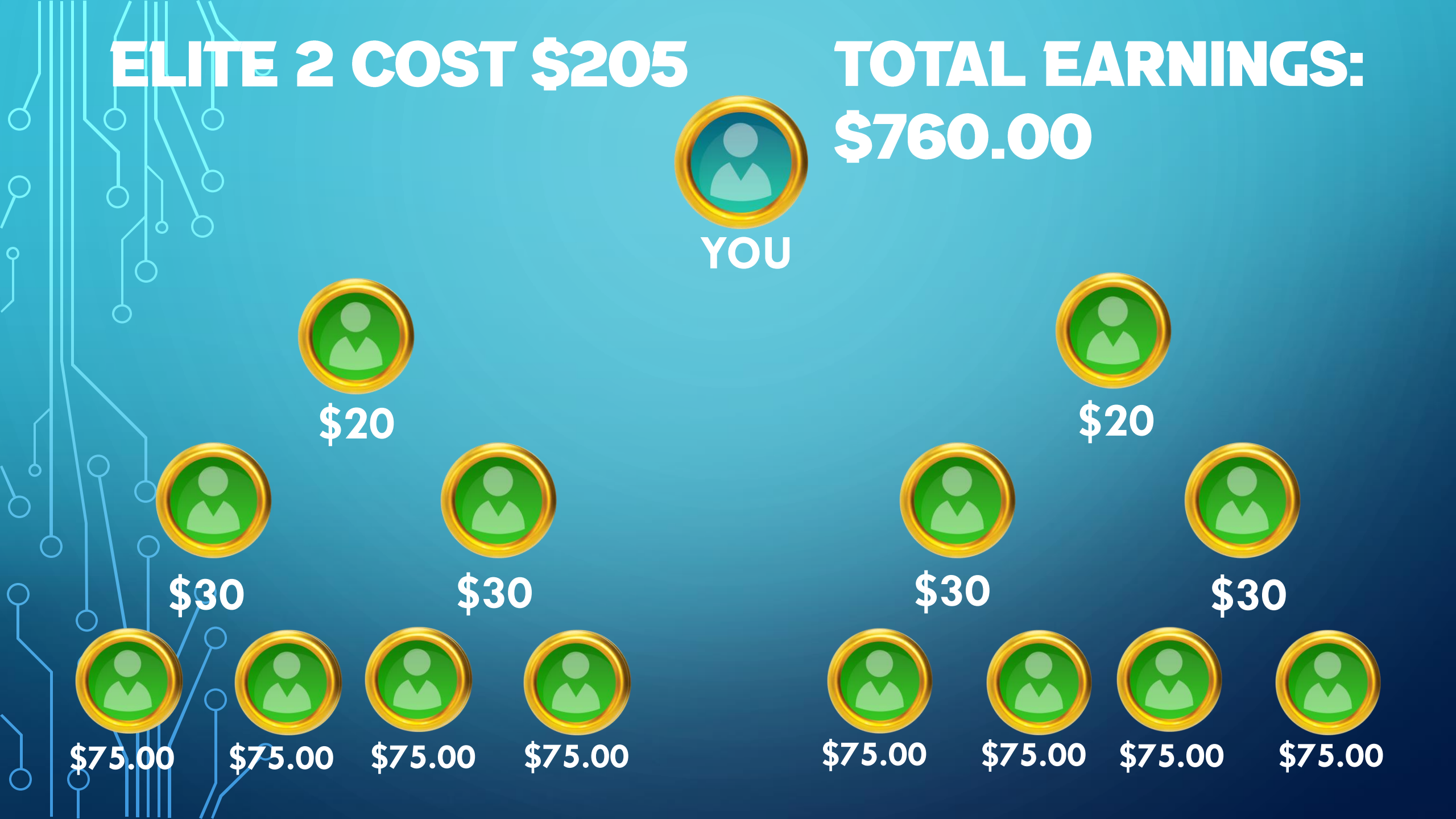

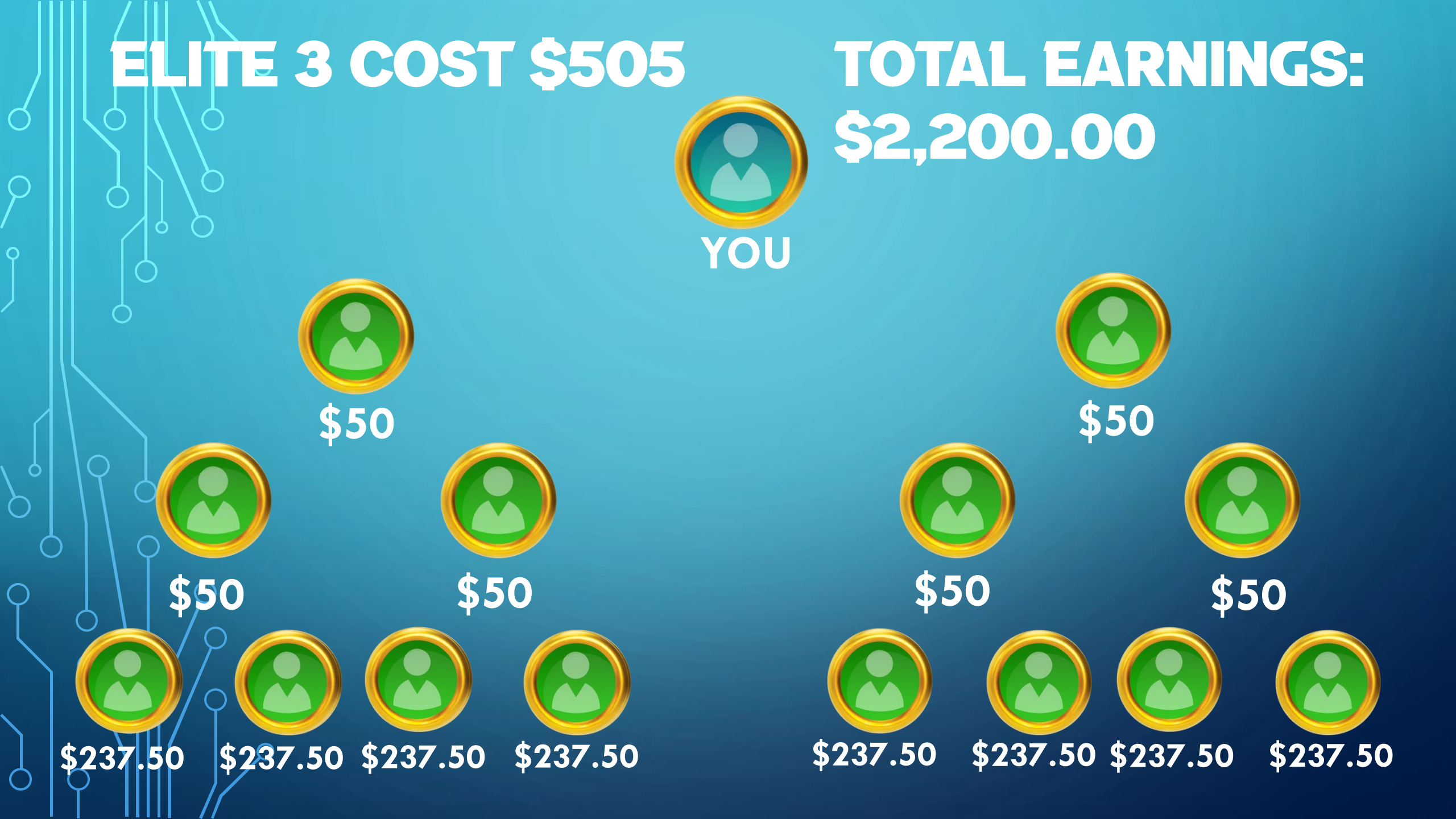

### FEEDER 1 COST \$12 LÚS SPONSOR BONUS YOU

\$1+\$2

\$2+\$2

\$2+\$2

\$3.75 \$3.75 \$3.75

# TOTAL EARNINGS: \$40.00 PLUS \$28 **GRAND TOTAL: \$68**

\$3.75 \$3.75

\$2+\$2

\$3.75

\$1+\$2 \$2+\$2

\$3.75

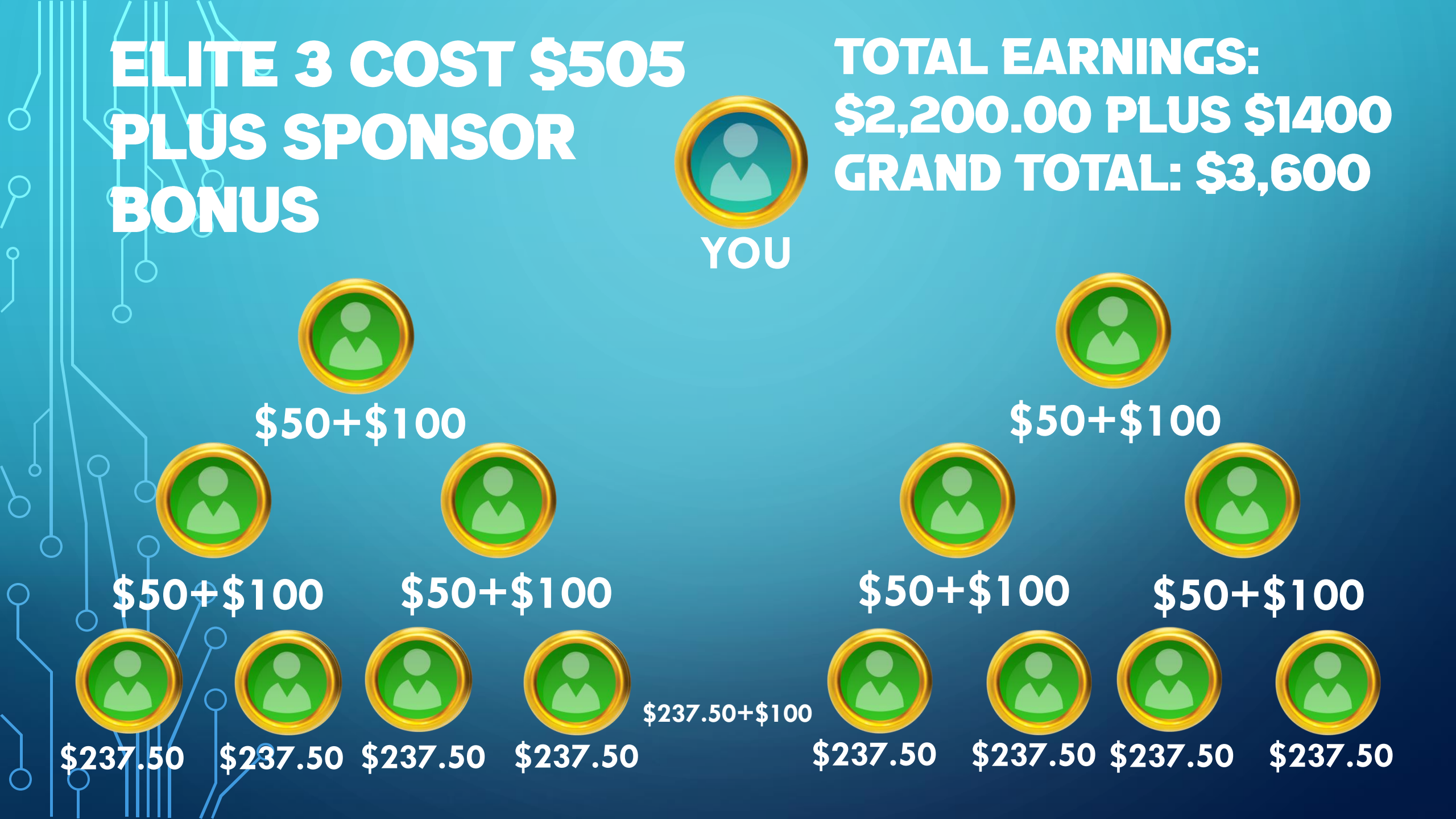

## **MORE INFO ABOUT OUR PROGRAM!**

There are NO deposit fees but there is a merchant fee. We do not get that merchant fee as we use NOWPayments to collect crypto.

Admin fees are collected when there are withdrawals of 5%. We need to collect fees to pay out and exchange.

We Accept Tron and USDT BSC (BEP20)

Personal PIF is available.

Withdrawals are processed every evening in the East Coast US TIME.

Payouts are in TRON, or USDT BSC (BEP20)

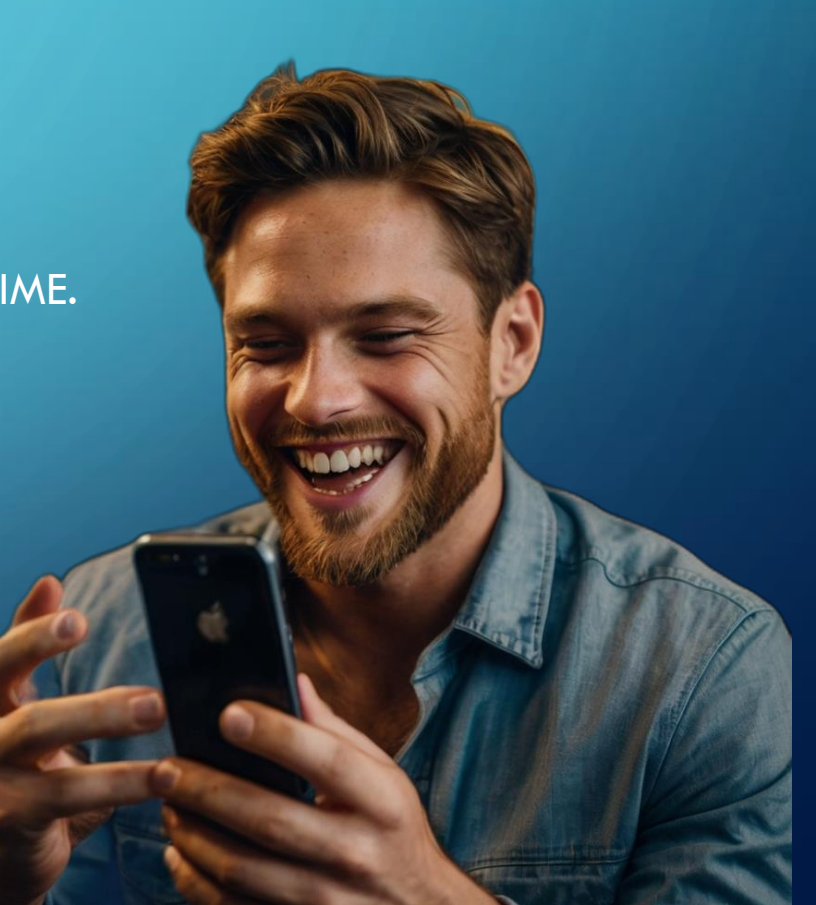

## HOW TO GET STARTED!

Simply ask for the link from the person who showed you this video or if you are in the site, click on the join button. Make sure your inviter name appears on the form.

Once registered, login and click on Deposit. Enter the amount you wish to deposit and select crypto. Then select which coin you would like to pay with. An address will appear along with the DECIMAL AMOUNT shown.

Open your wallet and enter the address displayed on the website. Then enter the DECIMAL AMOUNT displayed on the website. DO NOT enter or send the USD amount like \$10... No, send the crypto DECEIMAL AMOUNT shown on the page. If you do not follow these instructions, there will be delays when you make your deposit. If there are some issues, please contact us.

Deposit may take 10 to 15 min for it to update in your back office. Once you see your deposit has been updated, you may proceed to activate your position.

Select which package you would like to purchase, enter the amount of positions, click purchase and you are set to go. Give the system a few mins for your position to show up in your back office. That is it!!!

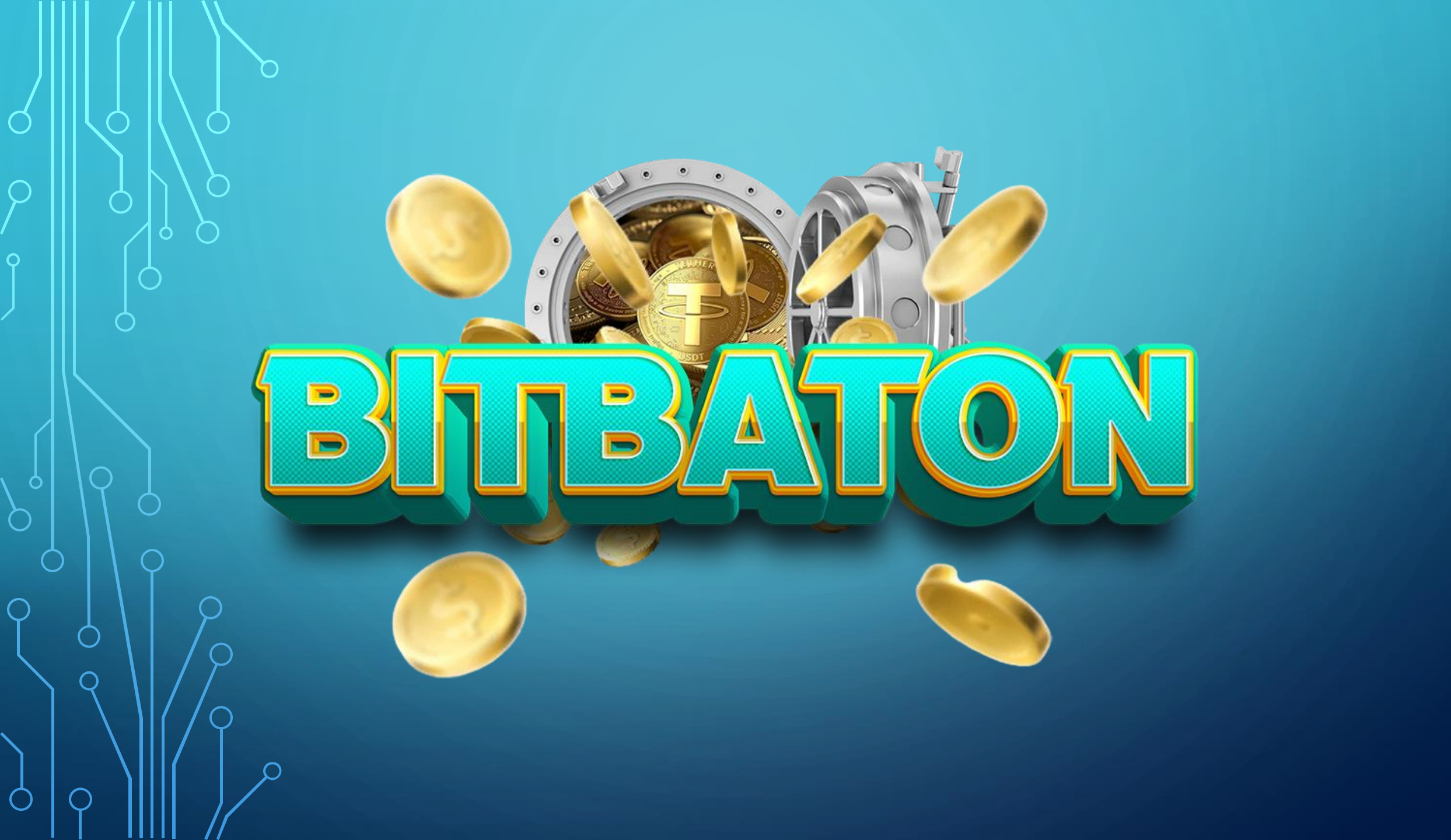